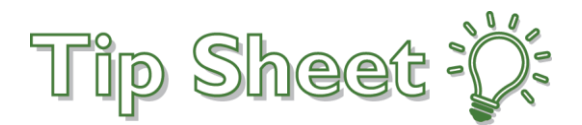

## Accessing Fairview Remotely – Apple/MAC

To work remotely from your home or other off-site location:

- 1. The Secure Gateway is a portal which houses applications that you typically use while on-site. All Fairview Users should have access to the Secure Gateway.
- 2. Note that the minimum Operating System version requirement is MAC 10.12

## Try It Out

#### 1. Multi-factor Authentication (MFA)

 a. You will need to set up Authentication in order to use this remote access.
Here is a link to the instructions to set up Authentication: <u>http://intranet.fairview.org/fv/groups/intranet/documents/web\_content/s\_155578.pdf</u>

#### 2. Secure Gateway:

- a. From your web browser (Safari, Chrome, or Firefox), enter the secure gateway URL: <u>HTTPS://securegateway.fairview.org</u>
- b. Enter your Fairview username and password the same password you use to log into your computer/E-mail/Epic at work.

| Ś | Safa | ri Filo | e Edit   | View   | History | Bookmarks | Window | Help           |           | > 🛛 👬             | । 🗟 🥌 🗿     | 🗰 33° 💽 | ě 😔   | 6 6 | • *   | <u></u> 13% [ <del>1</del> ] | Fri 1:04 PM | Q :≡ |
|---|------|---------|----------|--------|---------|-----------|--------|----------------|-----------|-------------------|-------------|---------|-------|-----|-------|------------------------------|-------------|------|
|   | •    | < >     |          |        |         |           | 0      |                | 🔒 secureg | gateway.fairview. | org         |         | Ċ     |     |       |                              | •           | ė o  |
| F | = 1  | in a    |          |        |         |           |        |                |           | NetSca            | ler Gateway |         |       |     |       |                              |             | +    |
|   |      |         |          |        |         |           |        |                |           |                   |             |         |       |     |       |                              |             |      |
|   |      |         |          |        |         |           |        |                |           |                   |             |         |       |     |       |                              |             |      |
|   |      |         |          |        |         |           |        |                |           |                   |             |         |       |     |       |                              |             |      |
|   |      |         |          |        |         |           |        |                |           |                   |             |         |       |     |       |                              |             |      |
|   |      |         |          |        |         |           |        |                |           |                   |             |         |       |     |       |                              |             |      |
|   |      |         |          |        |         |           |        |                |           |                   |             |         |       |     |       |                              |             |      |
|   |      |         |          |        |         |           |        |                |           |                   |             |         |       |     |       |                              |             |      |
|   |      |         |          |        |         |           |        |                |           |                   |             |         |       |     |       |                              |             |      |
|   |      |         |          |        |         |           |        |                |           |                   |             |         |       |     |       |                              |             |      |
|   |      |         |          |        |         |           | Use    | r name         | Please s  | supply usern      | ame         |         |       |     |       |                              |             |      |
|   |      |         |          |        |         |           |        |                | -         |                   |             |         | _     |     |       |                              |             |      |
|   |      |         | NetScale | r with |         |           | Pas    | sword:         |           |                   |             |         |       |     |       |                              |             |      |
|   |      |         | Unine    | u Ga   | LEway   |           |        |                |           |                   |             |         |       |     |       |                              |             |      |
|   |      |         |          |        |         |           |        |                |           |                   | Log On      |         |       |     |       |                              |             |      |
|   |      |         |          |        |         |           |        |                |           |                   |             |         | -     |     |       |                              |             |      |
|   |      |         |          |        |         |           |        |                |           |                   |             |         |       |     |       |                              |             |      |
|   |      |         |          |        |         |           |        |                |           |                   |             |         |       |     |       |                              |             |      |
|   |      |         |          |        |         |           |        |                |           |                   |             |         |       |     |       |                              |             |      |
|   |      |         |          |        |         |           |        |                |           |                   |             |         |       |     |       |                              |             |      |
|   |      |         |          |        |         |           |        |                |           |                   |             |         |       |     |       |                              |             |      |
|   |      |         |          |        |         |           |        |                |           |                   |             |         |       |     |       |                              |             |      |
|   |      |         |          |        |         |           |        |                |           |                   |             |         |       |     |       |                              |             |      |
|   |      |         |          |        |         |           |        |                |           |                   |             |         |       |     |       |                              |             |      |
|   |      |         |          |        |         |           | •      |                |           | 🛋 🥔 🔊             |             |         | -29 6 | 2   |       | s <u>)</u> < e               |             | 1    |
|   |      |         |          |        |         |           |        | <b>y 100 E</b> | a á I     |                   |             | i a a   |       |     | Y   1 |                              |             |      |

c. The icons you see will depend on your security for the site and will display in the "ALL" folder.

| 🗯 Safari File Edit View                     | History Bookmarks Window                | Help    | > 🗯                                              | ) 👬 🦻 📥 🔘       | 🗯 33° 🐽 👲 🤅                              | 9 🖪 🌢 🕙 🖇       | 🤶 17% [4] Fri 1:0                             | 88 PM Q :≡     |
|---------------------------------------------|-----------------------------------------|---------|--------------------------------------------------|-----------------|------------------------------------------|-----------------|-----------------------------------------------|----------------|
|                                             |                                         |         | 🛱 securegateway.fa                               | irview.org      | Ċ                                        |                 |                                               |                |
| 🛃 🖛 🛅 🖬                                     |                                         |         |                                                  | Citrix Receiver |                                          |                 | Downloads                                     | Clear          |
| Citrix <b>StoreFront</b>                    |                                         |         | DESKTOPS                                         | APPS            |                                          | C RGVmYXVsdEFnZ | 3JIZ2F3BhY2UgUHJvZ                            | A2.ica 💿       |
| All Categories                              |                                         |         |                                                  |                 |                                          |                 | Q Search All A                                | Apps           |
| All Apps                                    |                                         |         |                                                  |                 |                                          |                 |                                               |                |
| Details                                     | COMPASS                                 | Details |                                                  | Details         | Epic                                     | Details         |                                               | Details        |
| Amcom Smart Web                             | Compass                                 |         | Crimson Continuum of<br>Business Applications    | Care            | Epic Hyperspace Re<br>Portal             | mote            | Epic Printer Database                         |                |
|                                             |                                         |         |                                                  |                 |                                          |                 |                                               |                |
| Details                                     | Epic                                    | Details | Epic                                             | Details         | Epic                                     | Details         | Epic                                          | Details        |
| Epic Web shortcuts<br>Clinical Applications | Hyperspace PLY<br>Clinical Applications |         | Hyperspace PLYWK<br>Clinical Applications        |                 | Hyperspace Prod<br>Clinical Applications |                 | Hyperspace Read Only<br>Clinical Applications | 4              |
|                                             |                                         |         |                                                  |                 |                                          |                 |                                               |                |
| Details                                     |                                         | Details | 0                                                | Details         | 1                                        | Details         | 13                                            | Details        |
| Intranet                                    | LMS                                     |         | Login IDs for Practice                           |                 | LWS Editor 2019_Ma                       | ay              | LWS Editor 2019_Nov                           |                |
| n ur Las                                    | POPLAS                                  |         | Cannoal Applications                             |                 | Gimeal Applications                      |                 | omindal Applications                          |                |
| Details                                     |                                         | Details |                                                  | Details         |                                          | Details         |                                               | Details        |
|                                             | Misses & West 2010                      |         |                                                  |                 | Q=B===                                   |                 | Q-B                                           |                |
| https://securegateway.fairview.org/Citrix   | /remoteWeb/# Office Tools               |         | Rusiness Annlications<br>Connected to Server: do | 2cxstore-06     | Clinical Applications                    |                 | Portal                                        |                |
| 🖉 🔮 🔇 🚱 🗾                                   | 📕 🗊 📁 📑 🍕                               | ) 🥵 式 🚫 | 🧔 🤤 🚺 🤹                                          | <b>N</b> X W    | 🕩 S 📬                                    | <b>000</b>      | 250                                           | ) <b>i , 1</b> |

d. When you click to open one of the applications, it is possible you may need to open the ".ica" file that is downloaded (see red box). The application should then open.

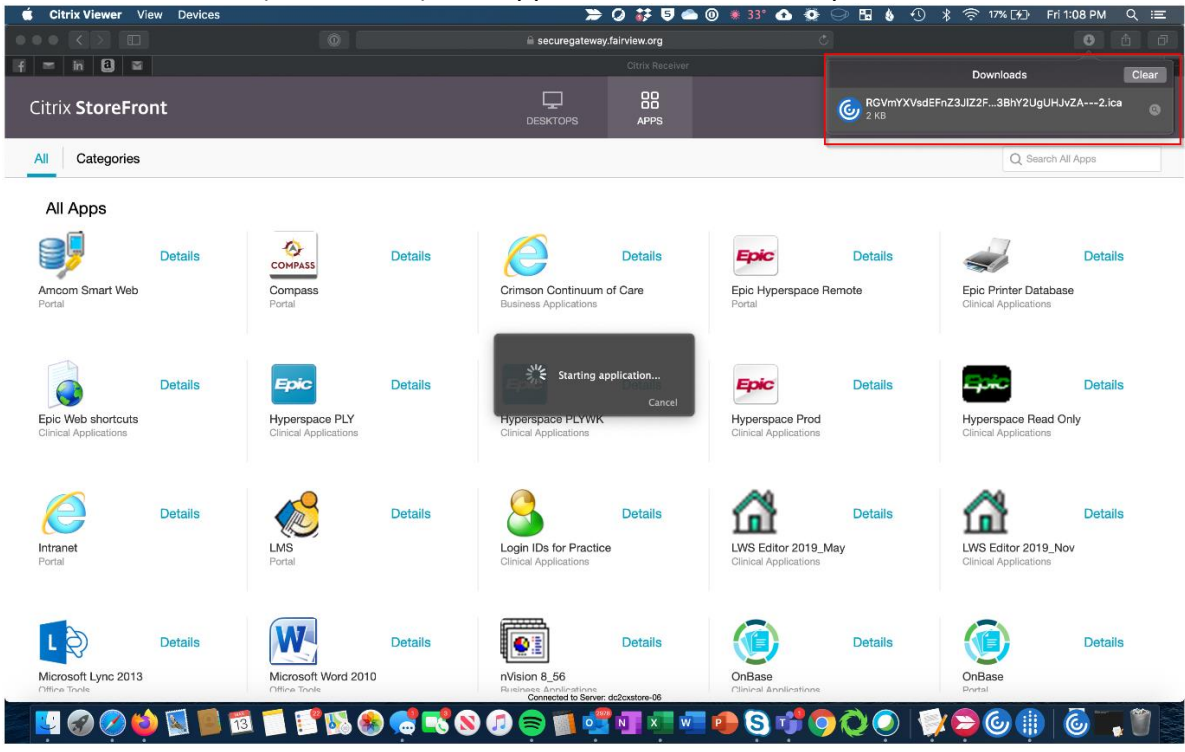

If you have any questions or concerns contact the TSC at 612-672-6805

# Accessing HealthEast Remotely – Apple/MAC

To work remotely from your home or other off-site location:

### Try It Out:

- 1. Multi-factor Authentication (MFA)
  - a. You will need to set up Authentication in order to use either of these processes. Here is the link to the instructions to set up Authentication: <u>http://intranet.fairview.org/fv/groups/intranet/documents/web\_content/s\_155578.pdf</u>
- 2. From your web browser (Safari, Chrome, or Firefox) enter Remote.HealthEast.org

|                                     |                             |                         | escauth1.healtheast.org                        | C        | t o |
|-------------------------------------|-----------------------------|-------------------------|------------------------------------------------|----------|-----|
|                                     | LOGON                       |                         |                                                |          |     |
| 💺 Log On                            |                             |                         |                                                |          |     |
| Logon is required. If y<br>User ID: | you have forgotten your log | in information, contact | your help desk or administrator.               |          |     |
| /                                   |                             | Copyright © 1994-201    | 18 Dell Inc. or its subsidiaries. All Rights R | eserved. |     |
|                                     |                             |                         |                                                |          |     |
|                                     |                             |                         |                                                |          |     |
|                                     |                             |                         |                                                |          |     |
|                                     |                             |                         |                                                |          |     |
|                                     |                             |                         |                                                |          |     |
|                                     |                             |                         |                                                |          |     |
|                                     |                             |                         |                                                |          |     |
|                                     |                             |                         |                                                |          |     |

a. Complete the RSA secure log in authentication

Page 3 of 5 Accessing Fairview Remotely (LO) 3/12/2020 b. Enter your Health East username and password – the same password you use to log into your computer/E-mail/Epic at work.

|                                | 🛱 remote.healtheast.org    | Ċ          | 6 Ø |
|--------------------------------|----------------------------|------------|-----|
| NetScaler with Unified Gateway |                            |            |     |
|                                |                            |            |     |
|                                |                            |            |     |
|                                | Please log on to continue. |            |     |
|                                | User name                  | <b>₹</b> ~ |     |
|                                | Password                   |            |     |
|                                | Log On                     |            |     |
|                                |                            |            |     |
|                                |                            |            |     |
|                                |                            |            |     |
|                                |                            |            |     |
|                                |                            |            |     |
|                                |                            |            |     |
|                                |                            |            |     |
|                                | SITBLS                     |            |     |
|                                |                            |            |     |

- c. Click on I agree with the Citrix license agreement box
- d. Then click install button to connect to Citrix

|                         | e remote.healtheast.org                            | C (1) | + |
|-------------------------|----------------------------------------------------|-------|---|
|                         |                                                    |       |   |
|                         |                                                    |       |   |
|                         |                                                    |       |   |
|                         |                                                    |       |   |
|                         |                                                    |       |   |
|                         | Install Citrix Dessiver to access your application |       |   |
|                         | Install Citrix Receiver to access your application | bns   |   |
|                         | I agree with the Citrix license agreement          |       |   |
|                         |                                                    |       |   |
|                         |                                                    |       |   |
|                         |                                                    |       |   |
|                         |                                                    |       |   |
| A CONTRACT OF A         |                                                    |       |   |
| 100                     |                                                    |       |   |
| the state of the second |                                                    |       |   |
|                         |                                                    |       |   |

Page 4 of 5 Accessing Fairview Remotely (LO) 3/12/2020 3. The icons you see will depend on your security for the site and will display in the "ALL" folder.

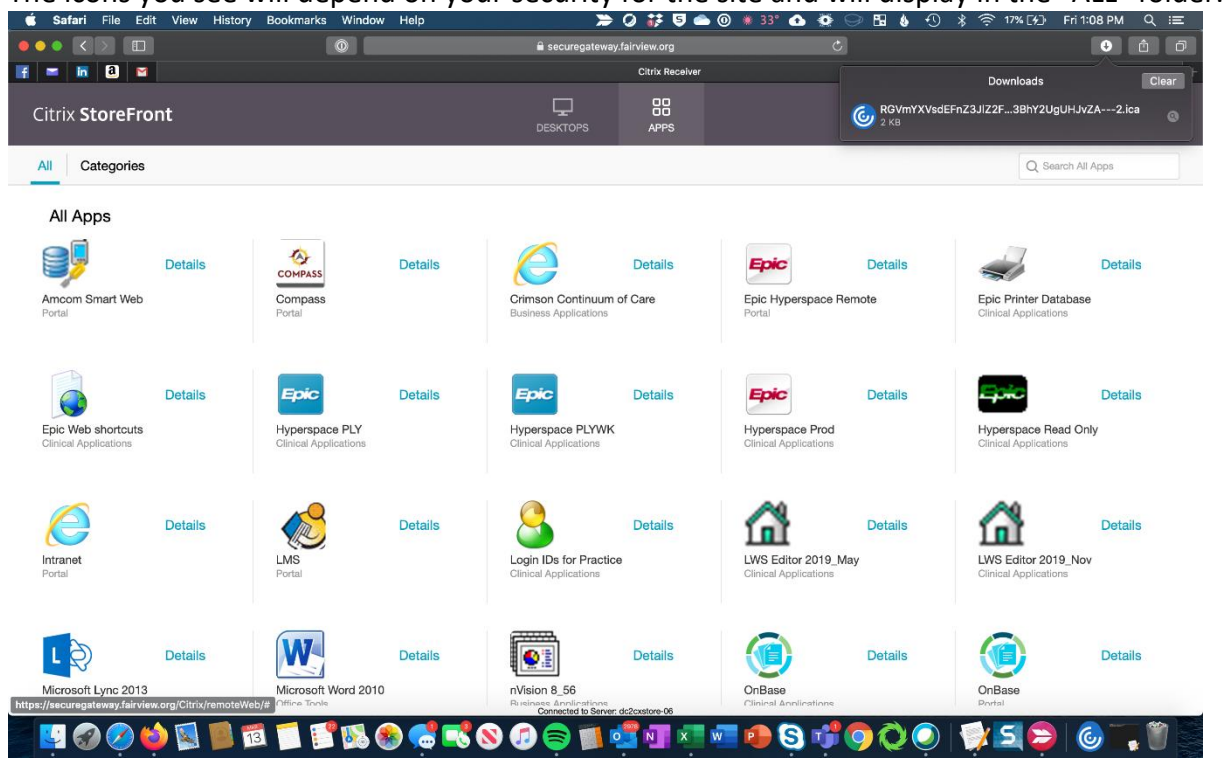

4. When you click to open one of the applications, it is possible you may need to open the ".ica" file that is downloaded (see red box). The application should then open

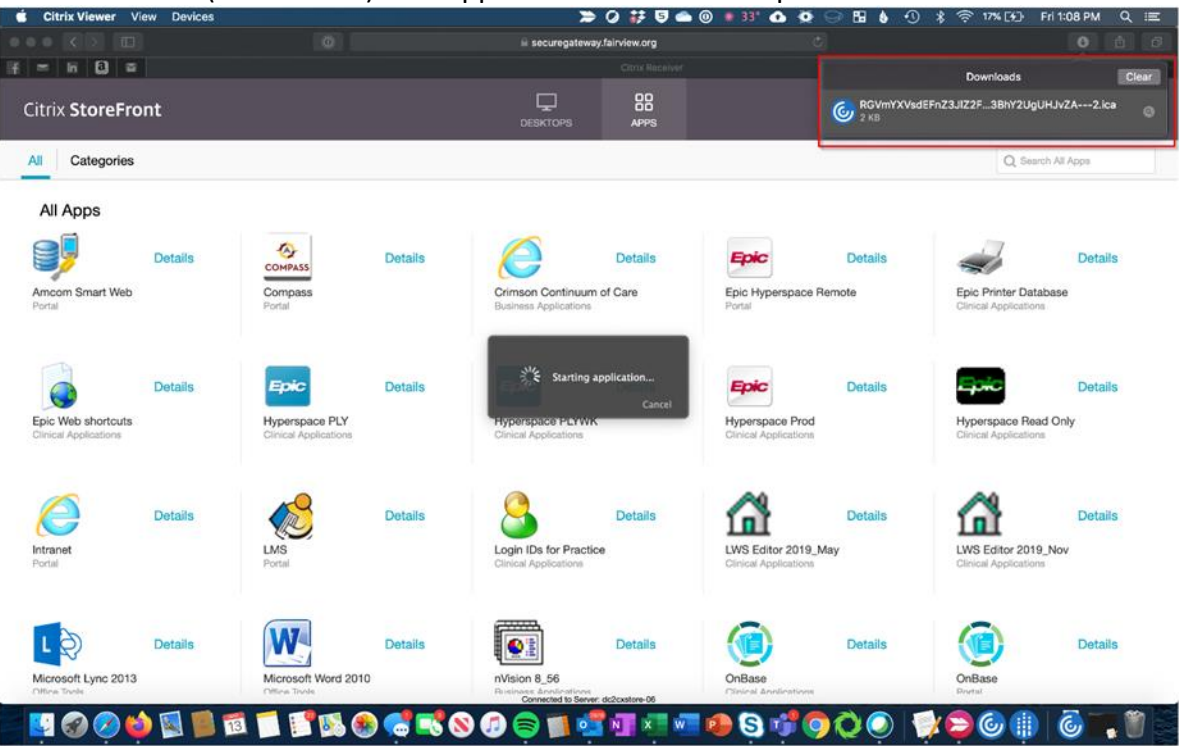

If you have any questions or concerns contact the TSC at 612-672-6805